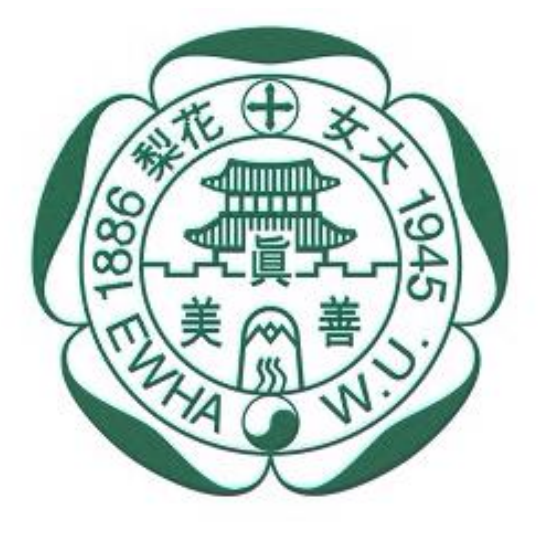

이화여자대학교 EWHA WOMANS UNIVERSITY

# 2025년도 이화여자대학교 학생증 체크카드 신청 프로세스

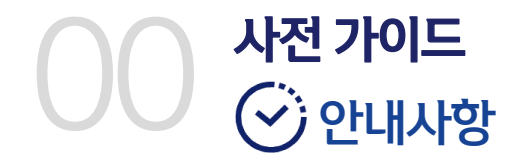

# 신한은행 계좌가 없는 분들은 <mark>통장, 카드 동시 개설</mark>로 진행해주세요! 본인의 사진 등록 시, 반드시 <mark>본인임을 확인할 수 있는 사진</mark>으로 등록해주세요!

아래 항목 순으로 준비하시면 빠른 신청이 가능합니다 ③

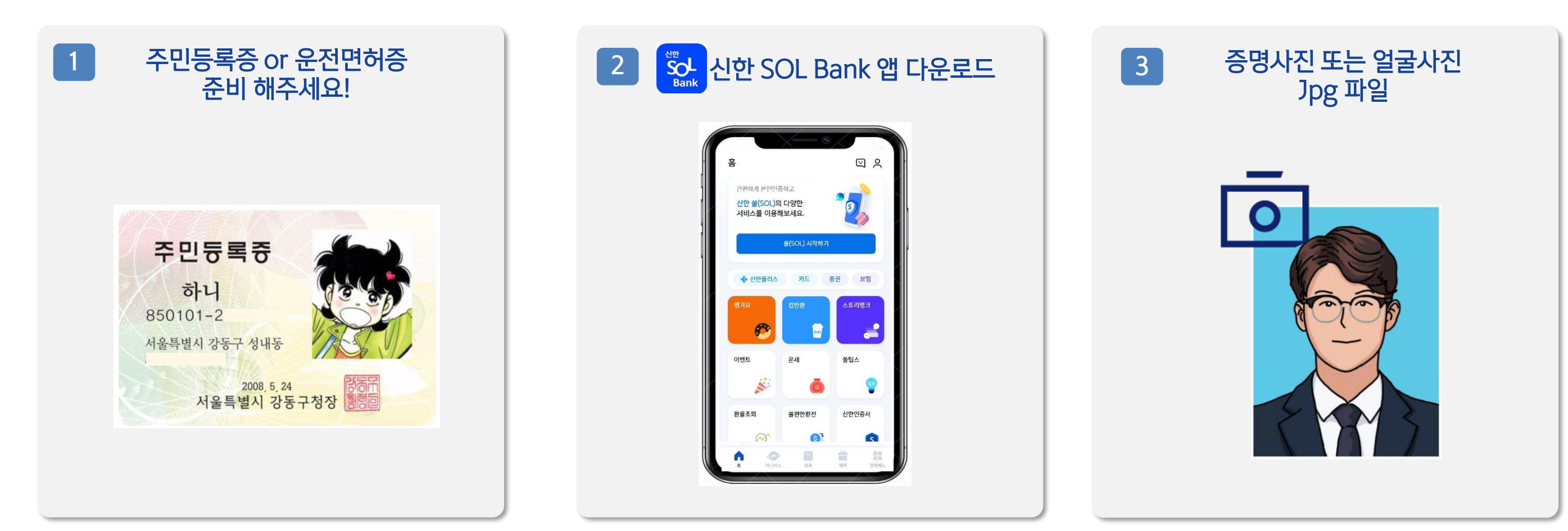

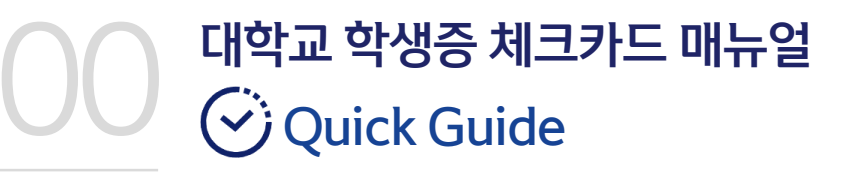

● "신한 SOL Bank" 앱 설치 후, 별도 입<mark>출금통</mark>장 신규 없이!!!! <u>바로! '학생증 체크카드 선택 후 『계좌 + 카드 신청』</u> 하시면 됩니다. ●

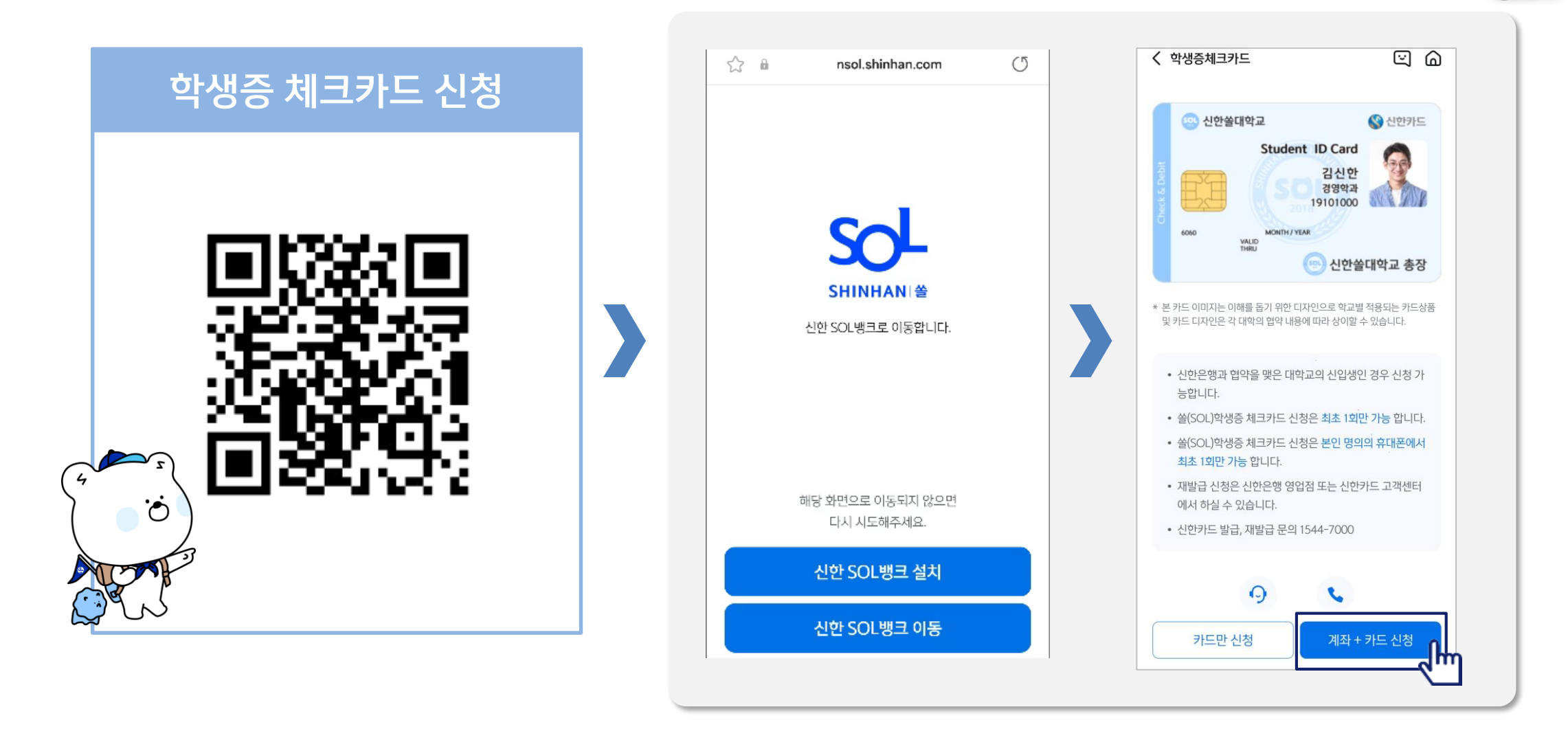

# Part 1 신한 SOL Bank 회원가입

![](_page_3_Picture_1.jpeg)

### PART1 신한 SOL Bank 회원가입

가장 먼저 신한 SOL Bank 회원가입은 ① 카카오계정 또는 ② 휴대폰번호 中 하나를 선택해서 할 수 있어요!

![](_page_4_Picture_2.jpeg)

# PART1 신한 SOL Bank 회원가입

신한 SOL Bank 회원가입 : ①카카오 계정 또는 ②휴대폰번호를 통한 가입방법을 안내드려요.

#### ① 카카오계정으로 가입하기

![](_page_5_Picture_3.jpeg)

카카오 계정이 없거나 카카오톡 미로그인 된 폰의 경우, 카카오톡을 설치하거나 로그인 화면으로 연동돼요!

![](_page_5_Figure_5.jpeg)

연속 숫자, 생년월일, 핸드폰 번호는 보안상 안전하지 않아 불가능합니다.

×

5

2

8

 $\leftarrow$ 

# PART1 신한 SOL Bank 회원가입

┃ 신한 SOL Bank 회원가입 : ①카카오 계정 또는 ②휴대폰번호를 통한 가입방법을 안내드려요.

#### ② 휴대폰번호로 가입하기

![](_page_6_Picture_3.jpeg)

문자메세지로 고객님의 휴대폰 번호 확인이 불가능한 경우, 공동인증서나 비대면 영상통화 통해 회원가입이 가능해요.

![](_page_6_Figure_5.jpeg)

# Part 2 입출금 통장 & 학생증 체크카드 동시 신청하기

![](_page_7_Picture_1.jpeg)

┃ 신한 SOL Bank에서 입출금 통장 & 학생증 체크 카드 동시 신청하는 방법을 알려드려요!

# ► 접속방법 : ① SOL Bank 로그인 ► 메인화면 ► 상품 ► 카드 ► 체크카드 ② SOL Bank 로그인 ► 전체메뉴 ► 상품가입 ► 카드 ► 체크카드

![](_page_8_Figure_3.jpeg)

비대면

실명확인

입출금 통장 & 학생증 체크카드 동시 신청 : 본인확인을 위해 비대면 실명 확인 절차가 있어요! (신분증을 준비해주세요.)

![](_page_9_Figure_2.jpeg)

#### ▋ 실명 확인 절차 이후 입출금 통장 & 학생증 체크 카드 동시 신청하는 방법을 알려드려요!

![](_page_10_Figure_2.jpeg)

상품별 약관을 읽어보시고

필수 항목은 꼭 동의 눌러주세요!

화면 하단의 다음 버튼 클릭

![](_page_10_Figure_3.jpeg)

고객 기본정보를 입력합니다.

(고객정보)

![](_page_10_Figure_4.jpeg)

![](_page_10_Figure_5.jpeg)

![](_page_10_Figure_6.jpeg)

S20 체크카드 학생증카드가

발급 돼요!

#### 실명 확인 절차 이후 입출금 통장 & 학생증 체크 카드 동시 신청하는 방법을 알려드려요!

#### 입출금통장 & 학생증 체크카드 신청

![](_page_11_Figure_3.jpeg)

# Part 3 학생증 체크카드만 신청하기

![](_page_12_Picture_1.jpeg)

# PART3 학생증 체크카드만 신청하기

-> 상품 페이지에서 [카드] 선택하세요

┃ 신한 SOL에서 학생증 체크카드만 신청하는 방법을 알려드려요!

▶ 접속방법 : ① SOL Bank 로그인 ▶ 메인화면 ▶ 상품 ▶ 카드 ▶ 체크카드
② SOL Bank 로그인 ▶ 전체메뉴 ▶ 상품가입 ▶ 카드 ▶ 체크카드

![](_page_13_Figure_3.jpeg)

'학생증 체크카드' 선택하세요!

신한은행 계좌가 있으신 분은 <카드만 신청> 계좌가 없으신 분은 <계좌 + 카드 신청> 항목을 눌러주세요!

# PART3 학생증 체크카드만 신청하기

#### ┃ 학생증 체크카드만 신청하는 방법을 알려드려요!

![](_page_14_Figure_2.jpeg)

![](_page_14_Picture_3.jpeg)

![](_page_14_Figure_4.jpeg)

상품별 약관을 읽어보시고 필수 항목은 꼭 동의 눌러주세요! 화면 하단의 다음 버튼 클릭

#### 학교 정보를 입력해주세요 (학번란은 수험번호 or 학번 모두가능)

학생증 카드가 발급 돼요!

# PART3 학생증 체크카드만 신청하기

#### • 학생증 체크카드 신청하는 방법을 알려드려요!

#### 입출금통장 & 학생증 체크카드 신청

![](_page_15_Figure_3.jpeg)